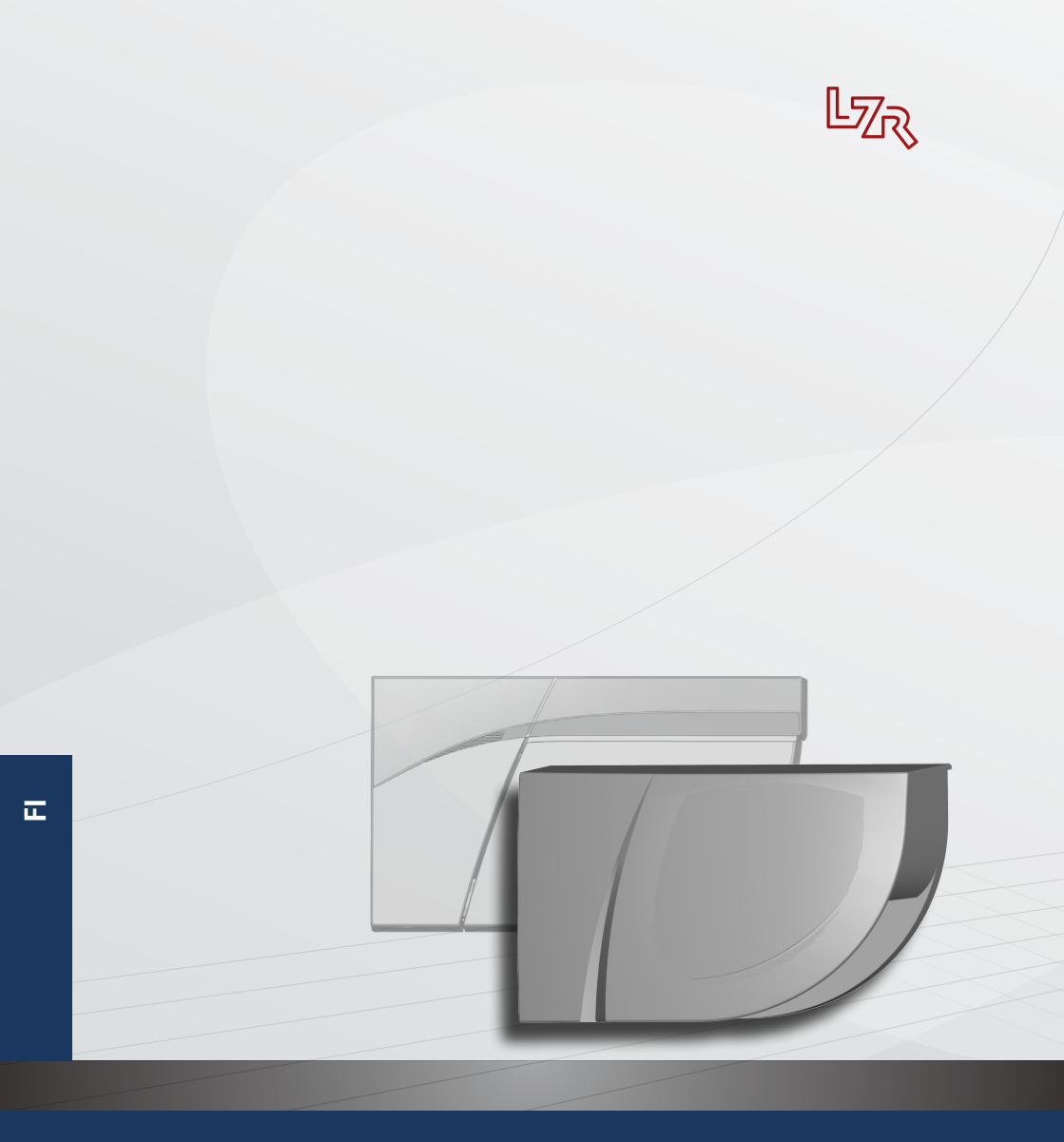

# LZR®-FLATSCAN 3D SW

TURVA-ANTURI AUTOMAATTISILLE KÄÄNTÖOVILLE

Ohjelmiston käyttöopas versiolle SW 0100 ja uudemmille

(katso tuotteen seurantatarra)

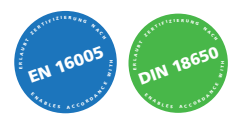

### VINKKEJÄ ASENNUKSEEN

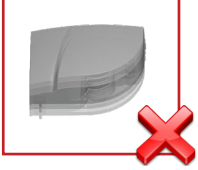

Vältä värinää.

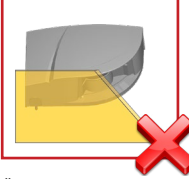

Älä peitä laserikkunaa.

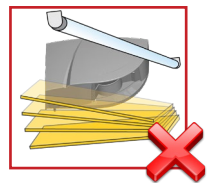

Vältä liikkuvia esineitä ja valonlähteitä tunnistuskentässä.

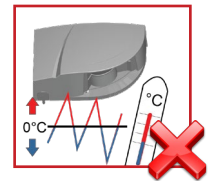

Vältä altistumista äkillisille ja äärimmäisille lämpötilan muutoksille.

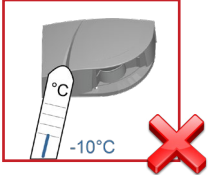

Pidä anturi jatkuvasti päällä ympäristöissä, joissa lämpötila voi laskea alle –10 °C:n lämpötilan.

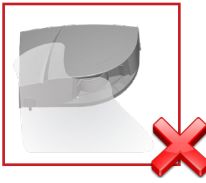

Vältä savun ja sumun läsnäoloa tunnistuskentässä.

Vältä kosteuden tiivistymistä.

### VINKKEJÄ HUOLTOA VARTEN

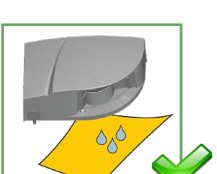

Puhdista laserikkuna paineilmalla. Pyyhi tarvittaessa vain pehmeällä, puhtaalla ja kostealla mikrokuituliinalla.

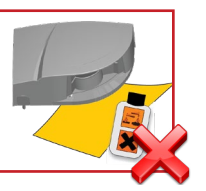

Älä käytä laserikkunan puhdistamiseen kuivia tai likaisia pyyhkeitä tai syövyttäviä tuotteita.

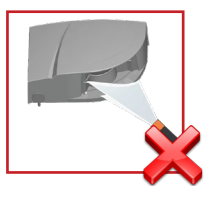

Vältä suoraa altistumista korkeapainepuhdistuk-selle.

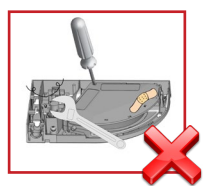

Takuu raukeaa, jos valtuuttamaton henkilö suorittaa tai yrittää luvattomia korjauksia.

# VINKKEJÄ TURVALLISEEN KÄYTTÖÖN

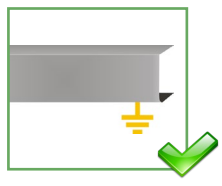

Oven ohjauslaitteen ja ovipaneelin profiilin on oltava oikein maadoitettuja.

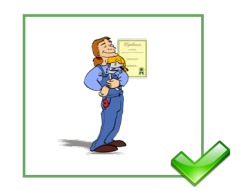

Vain koulutettu ja pätevä henkilökunta saa asentaa anturin ja määrittää sen asetukset.

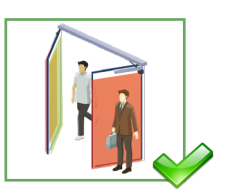

Testaa aina asennuksen toimivuus ennen tiloista poistumista.

Anturia ei saa käyttää muuhun kuin sen käyttötarkoitukseen.

- Anturin sisältävän ovijärjestelmän valmistaja on vastuussa siitä, että järjestelmä on soveltuvien kansallisten ja kansainvälisten
  määräysten ja turvallisuusstandardien mukainen.
- Asentajan on luettava ja ymmärrettävä tässä käyttöoppaassa annetut ohjeet ja noudatettava niitä. Virheellinen asennus voi johtaa anturin virheelliseen toimintaan.
- Anturin valmistajaa ei voida pitää vastuussa vahingoista tai vaurioista, jotka seuraavat anturin virheellisestä käytöstä, asennuksesta tai virheellisestä säädöstä.

#### **KUVAUS**

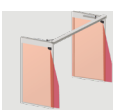

LZR®-FLATSCAN 3D SW ja LZR®-FLATSCAN SW ovat laserteknologiaan perustuvia turvaantureita automaattisiin kääntöoviin. Ne varmistavat liikkuvan oven siiven sekä saranan alueen. Tätä varten moduuli täytyy asentaa ovilevyn yläkulmaan oven molemmille puolille.

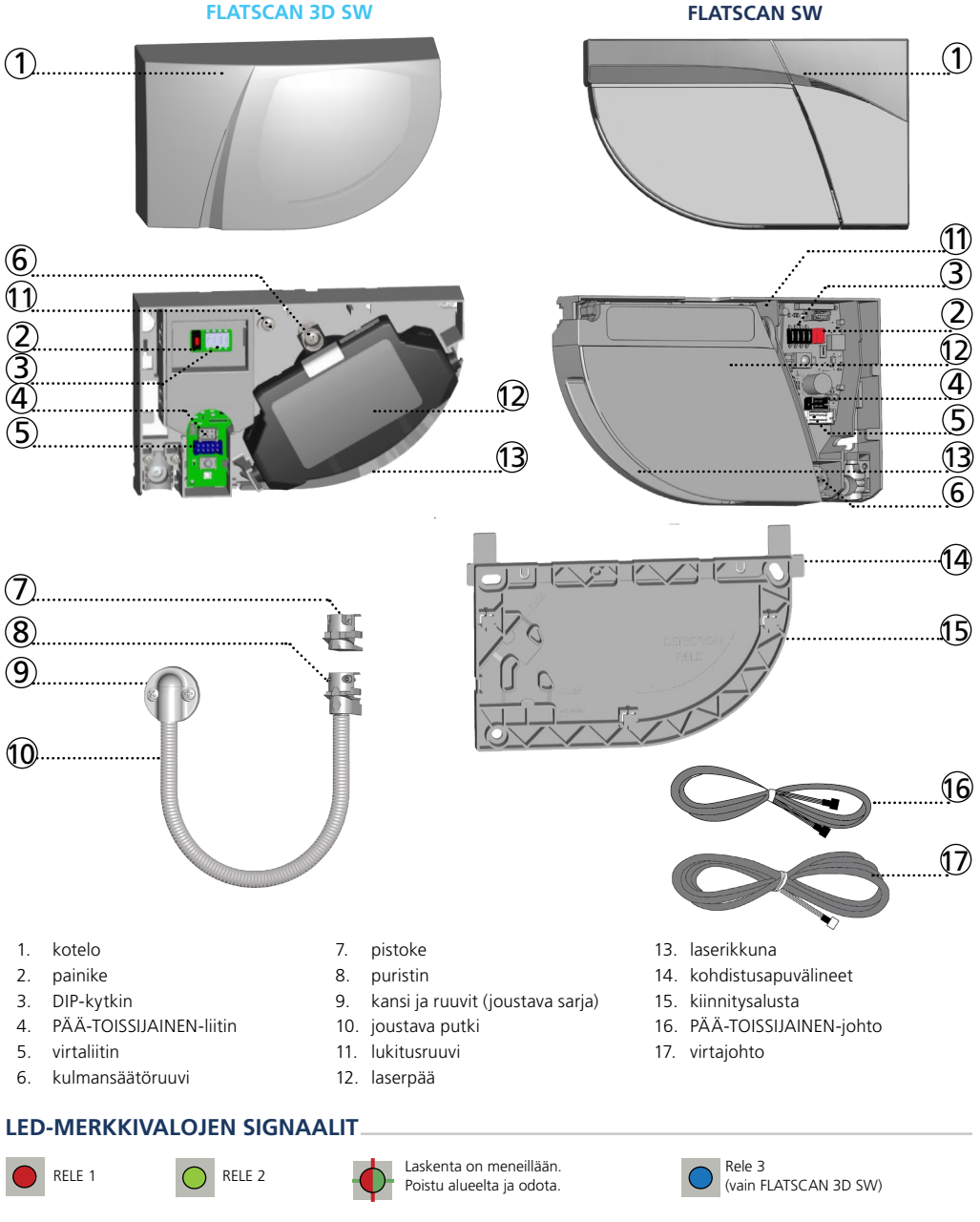

LED-merkkivalo

vilkkuu

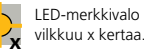

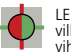

LED-merkkivalo vilkkuu punavihreänä

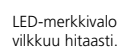

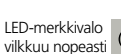

LEDmerkkivalo ei pala

# 0 ALKUSANAT

FLATSCAN 3D SW voidaan yhdistää toiseen FLATSCAN 3D SW:hen tai FLATSCAN SW:hen. Asennusvaiheet ovat identtiset molemmissa tuoteversioissa. FLATSCAN 3D SW:tä käytetään yhdessä FLATSCAN SW:n kanssa, ja se on liitettävä oviohjaimeen, jotta voitaisiin käyttää kaikkia ominaisuuksia (esim. avaustoimintoja).

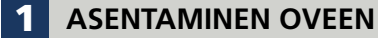

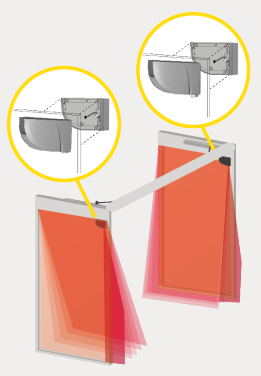

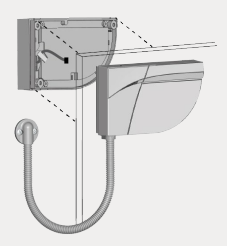

🕨 Pidä vähintään 15 cm:n etäisyys FLATSCAN-moduulien ja tutka-anturien välillä.

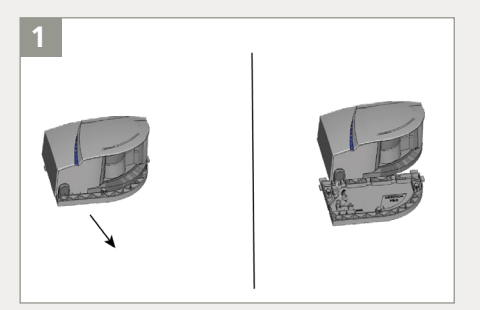

Työnnä jalusta irti anturimoduulista.

/!\

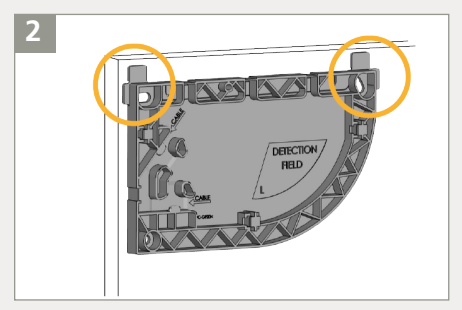

Ota jalusta ja aseta se oven karmiin. Kohdistusapuvälineet auttavat sinua kohdistamaan alustan oikein.

Kun asennat jalustaa, varmista, että anturi ei estä oven liikettä. Jos anturia ei aseteta paikalleen oikein, se voi murskautua, kun ovi avautuu.

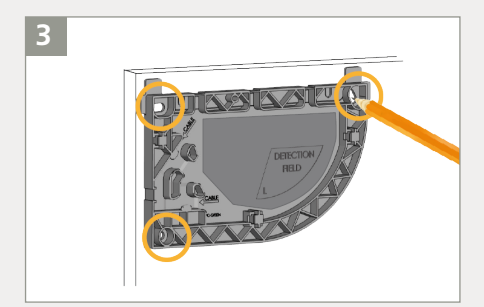

Merkitse reikien sijainti lyijykynällä porataksesi ne ovenkarmiin. Voit käyttää myös jalustan sisäpintaa ruuvien kiinnittämiseen.

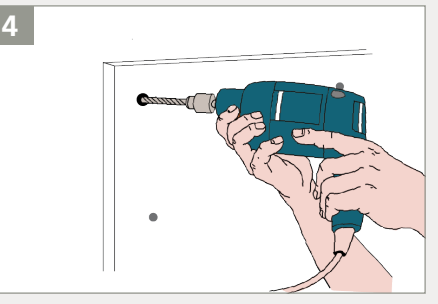

Irrota jalusta ja esiporaa reiät merkittyihin kohtiin.

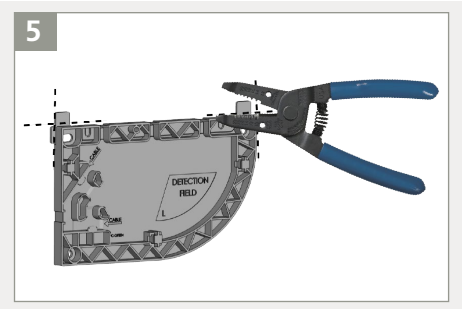

Irrota paikannusapuvälineet alustasta lankaleikkurilla.

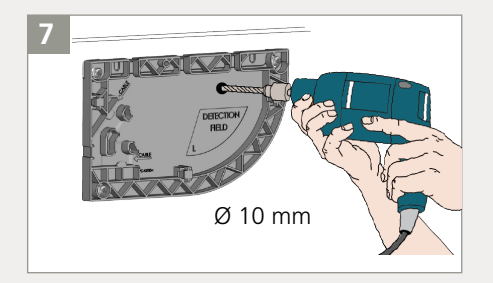

Poraa oven ja kahden jalustan läpi reikä 10 mm:n poranterällä PÄÄ-TOISSIJAINEN-johtoa varten. Pehmennä reunat hiekkapaperilla.

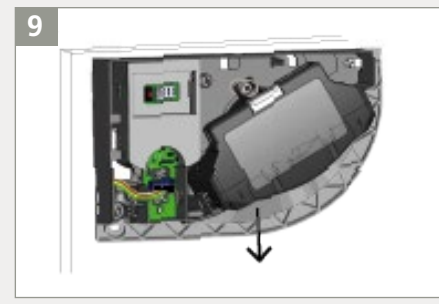

Vie kaapeli anturin takana olevan reiän läpi ja kiinnitä anturi jalustaan.

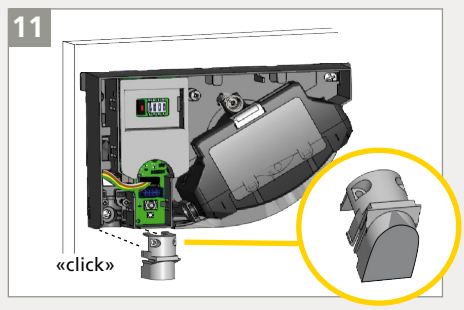

Sulje anturi, jota ei kytketä oviohjaimeen pistokkeella.

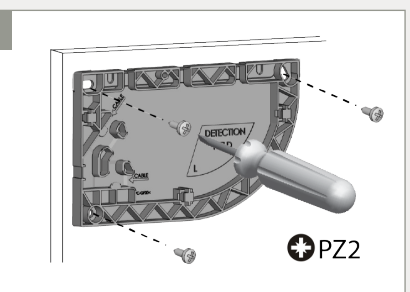

Kiinnitä 3 ruuvia Pozidrive-ruuvimeisselillä. Jalusta on kiinnitettävä paikalleen lujasti!

6

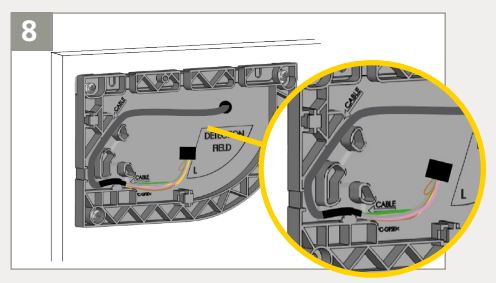

Pujota PÄÄ-TOISSIJAINEN-johto reiän läpi. Aseta kaapeli jalustan uraan ja varmista, että se on lujasti kiinni.

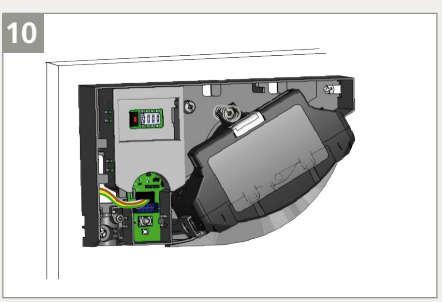

Yhdistä musta pistoke mustaan liitäntään. Varmista, että kaikki johdot ovat urassa turvallisesti, jotta ne eivät puristuisi kannen alle.

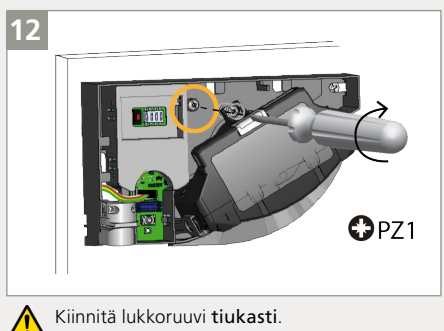

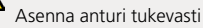

Toiseen moduuliin kytketty anturi = TOISSIJAINEN moduuli.

# JOHDOTTAMINEN OVEN OHJAIMEEN

Suosittelemme FLATSCAN 3D -ohjelmiston liittämistä oviohjaimeen.

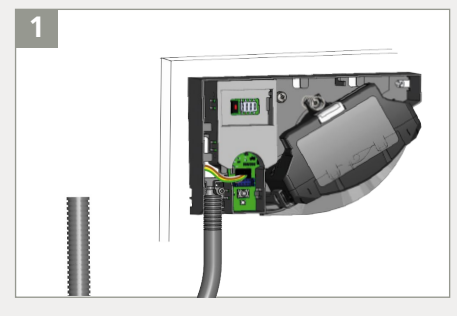

Arvioi, kuinka pitkä pätkä joustavaa putkea tarvitaan, jotta se ulottuisi oven ohjaimeen.

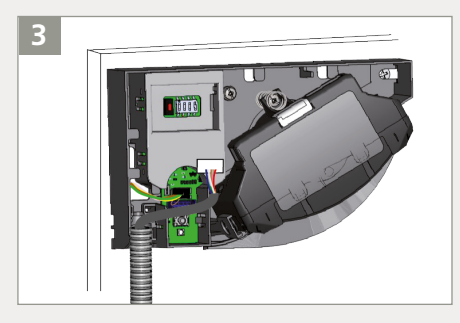

Pujota sähköjohto joustavan putken läpi. Yhdistä valkoinen pistoke valkoiseen liitäntään.

Oven ohjauslaitteeseen yhdistetty anturi = PÄÄ-moduuli

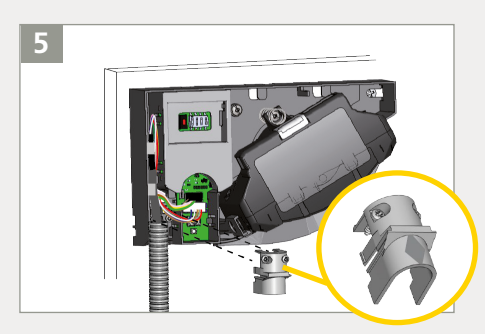

Kiinnitä joustava putki anturiin puristimella. Kiinnitä johto tiukasti 2 ruuvilla, jotta se ei irtoaisi.

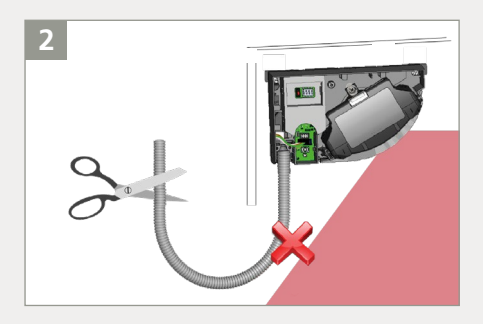

Lyhennä putki tarvittavaan pituuteensa, jotta löysänä roikkuva putki ei aiheuttaisi tarpeettomia tunnistuksia.

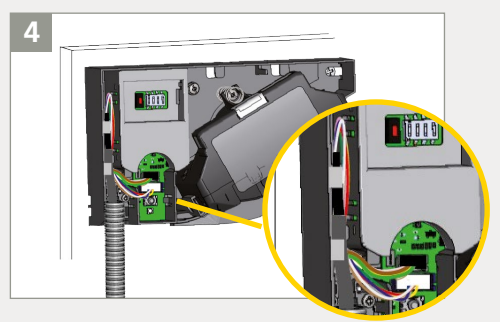

Tee silmukka virtakaapelin johtimista ja vie ne uran läpi kuvan osoittamalla tavalla. Käytä kaapelin toista osaa pitääksesi johdot paikallaan.

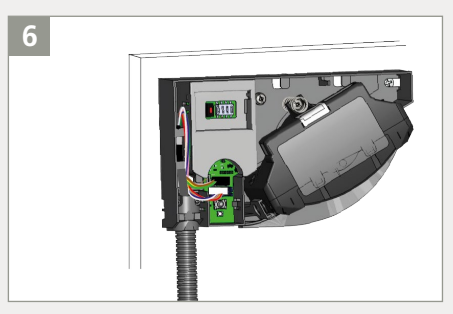

Kiristä taipuisan putken toinen puoli käyttämällä kaapelin kantta ja vie muiden virtajohtojen läpi oven ohjainta kohti.

# **JOHDOTUS: KAAPELIT**

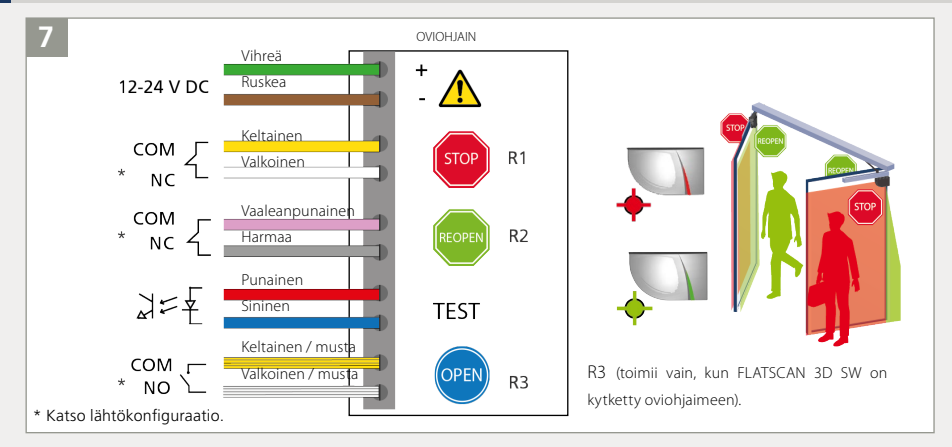

Leikkaa virtajohto oikean pituiseksi, kuori 10 johtoa ja liitä kaikki johdot ohjeiden mukaisesti. Virtalähteen napaisuus on tärkeä.

EN 16005- ja DIN 18650 -standardien noudattamiseksi tarvitaan liitäntä oviohjaimen testiulostuloon.

# **DIP-KYTKIN 1**

Varmista, että DIP 1 -asetus on oikea kaikissa moduuleissa oven puolen mukaisesti.

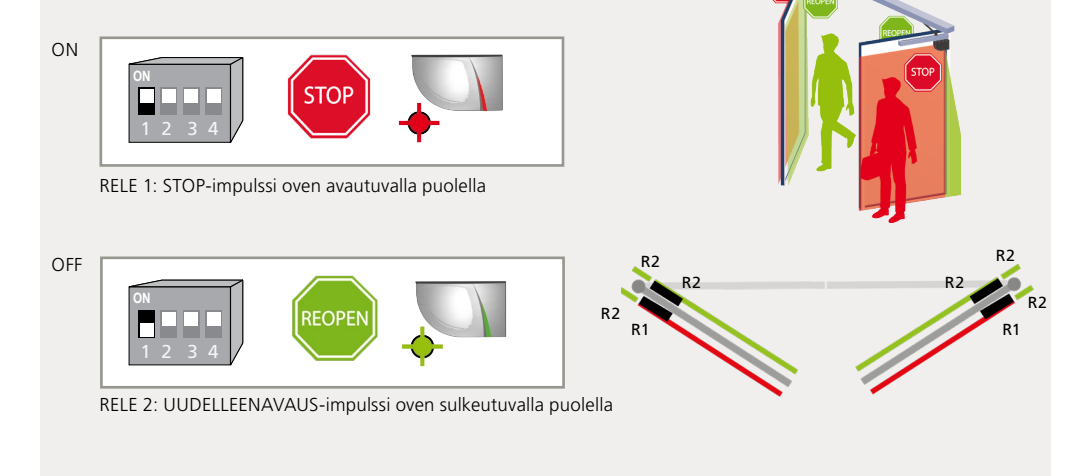

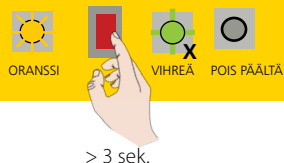

DIP-kytkimen vaihtamisen jälkeen oranssi LED-merkkivalo vilkkuu. PITKÄ painikkeen painallus vahvistaa asetukset. Tämän jälkeen vihreä vilkkuminen (x) osoittaa liitettyjen moduulien määrän.

# **OPASTUSOHJELMA**

2

- Varmista ennen opastusohjelman aloittamista, että
- oven lähellä sijaitsevat lasipinnat on peitetty
- oven ohjauslaitteen asetukset on ensin laadittu
- ovi on suljettu (käytä tarvittaessa huoltotilaa)
- oven ohjauslaite on yhdistetty kaikkiin relelähtöihin ja että se reagoi niihin täysin
- moduulit on yhdistetty toisiinsa PÄÄ-TOISSIJAINEN -johdolla
- tunnistusalueella ei ole lumikinoksia, voimakasta sadetta, lumisadetta, sumua, esineitä tai ihmisiä
- laserikkunan suojaus on poistettu (FlatSCAN-ohjelmistolle).
- 1. Aloittaaksesi opastusohjelman paina PÄÄ\*-moduulin painiketta lyhyesti. LED-merkkivalo alkaa vilkkua punavihreänä nopeasti. Kun asennat anturin kaksoiskääntöoveen, toista tämä toisessa PÄÄ-moduulissa.
- Odota, kunnes kaikki päämoduulit vilkkuvat vihreinä. Asetu oven eteen ja ojenna kätesi suoraan eteesi. Tee ylös ja alas-liike sulkeutuvan reunan tasolla merkitäksesi tunnistusalueiden rajat. Kun ovilevyjen leveyttä lasketaan, LED-merkkivalo vilkkuu punaisena.
- Odota, kunnes kaikki päämoduulit vilkkuvat jälleen vihreinä. Flatscan 3D SW -ohjelmisto avaa oven ja oppii ympäristön (jos avausrele on kytketty oviohjaimeen). Jos luukku ei avaudu, voit aktivoida luukun avaamisen. Varmista, että olet etäällä tunnistuskentästä (vähintään 2 m ovesta). Kun ovi sulkeutuu, anturin LEDmerkkivalo vilkkuu punaisena.
- 4. Kun ovi on sulkeutunut kokonaan ja LED-merkkivalo on sammunut, opastusohjelma on suoritettu loppuun. \* PÄÄ-moduulin opastusohjelmalla konfiguroidaan sekä PÄÄ- että TOISSIJAISET moduulit. TOISSIJAISEN moduulin opastusohjelma konfiguroi vain TOISSIJAISEN moduulin. Jos PÄÄ- ja TOISSIJAISET moduulit eivät ole kohdakkain (samalla korkeudella tai samalla etäisyydellä saranoista), käynnistä ensin PÄÄ- ja sitten TOISSIJAISEN moduulin opastusohjelma.

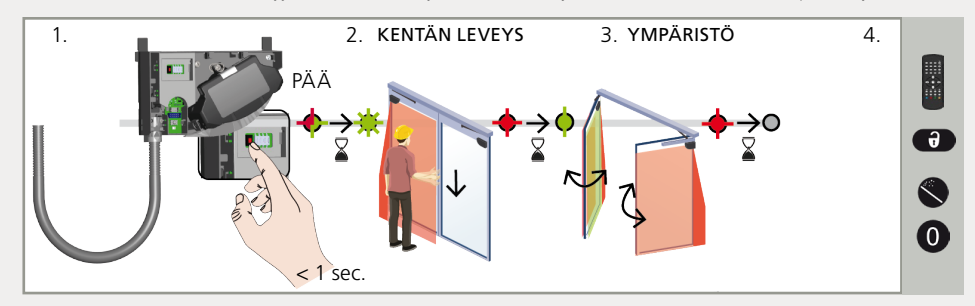

Käynnistä uusi opastusohjelma joka kerta, kun anturin kallistuskulmaa muutetaan tai uusia objekteja lisätään/ muutetaan tunnistusalueella.

# TESTAAMINEN JA SÄÄTÄMINEN

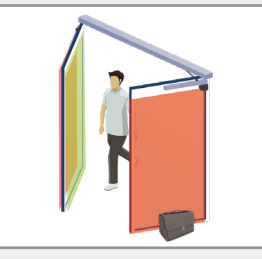

Tarkista turvakenttien oikea kohdistus asettamalla jokin esine tunnistuskenttään.

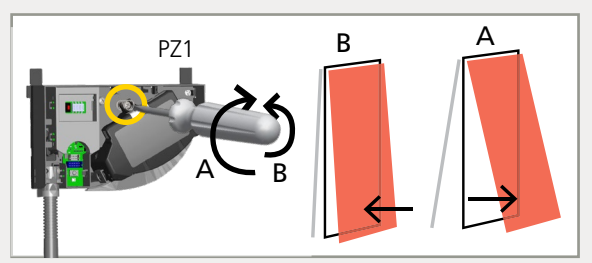

Säädä tarvittaessa laserverhon kallistuskulmaa kääntämällä kallistuskulman säätöruuvia (0°–5°).

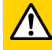

# VIRTUAALISET AVAUSPAINIKKEET (vain FLATSCAN 3D SW)

Tarvittaessa voit lisätä virtuaalisia avauspainikkeita (max. 2) toiseen verhoon. Niitä voidaan käyttää aktivointialueina oven avaamiseen manuaalisesti, ja ne voidaan sijoittaa myös turva-alueiden ulkopuolelle. Jotta se toimisi, on FLATSCAN 3D SW kytkettävä oven käyttölaitteeseen mukana toimitetulla kaapelilla (10 säiettä).

Kun vihreä LED-merkkivalo vilkkuu, pidä kättäsi halutussa asennossa oppiaksesi virtuaalisen avauspainikkeen. LED vilkkuu punaisena vahvistaen opastuksen. Poista kätesi: kun LED vilkkuu vihreänä, voit joko oppia toisen virtuaalisen avauspainikkeen tai odottaa 10 sekuntia, kunnes opastusohjelma päättyy.

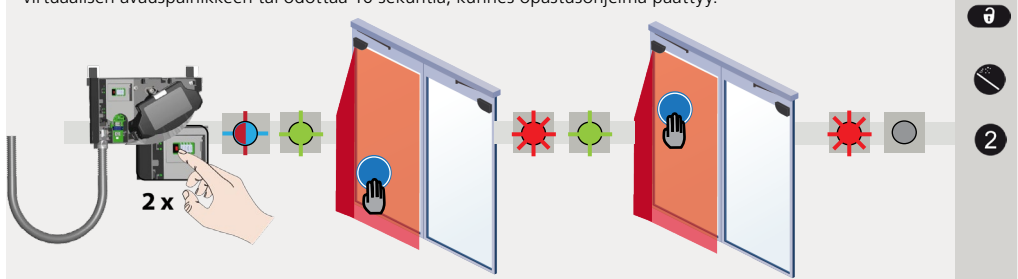

# LOPPUVAIHEET

### **SULKEMINEN**

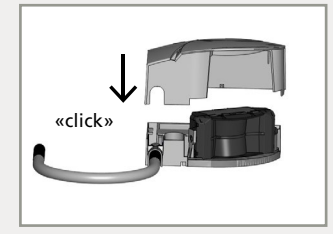

#### **AVAAMINEN**

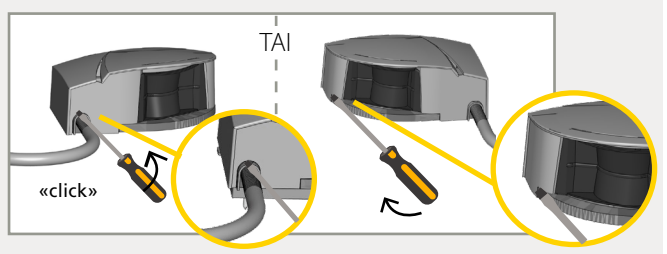

Älä epäröi työntää.

Sulje kansi aloittaen kapealta puolelta. Avaa anturi uudelleen asettamalla ruuvitaltta loveen ja vedä, kunnes kansi irtoaa.

#### **REUNA-ALUE (VAIN FLATSCAN 3D SW)**

VFLATSCAN 3D SW tarjoaa reuna-alueen, joka suojaa ovilevyn etureunaa oven sulkeutumisen aikana. Reuna-alue aktivoituu, kun ovilevy on melkein kiinni, ja tämän tarkoituksena on parantaa käsien ja sormien suojausta.

Huomautus: reuna-aluetta on säädettävä ovityypin mukaan (katso reuna-alueen esiasetukset s. 10). Jotta reuna-alue toimisi täysin, varmista, että rele 3 (AUKI) on kytketty oviohjaimeen.

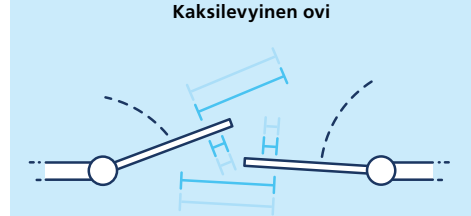

Yksilevyinen ovi

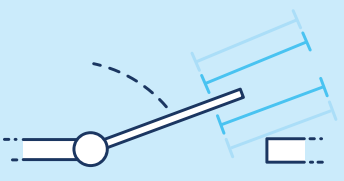

FLATSCAN 3D SW

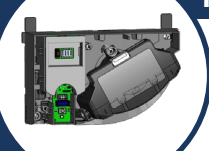

#### **DIP-KYTKINASETUKSET (VALINNAINEN)**

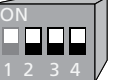

Säätääksesi näitä parametreja kauko-ohjaimella, aseta vastaava DIP-kytkin asentoon PÄÄLLÄ.

|                     | ON     | OFF         |                                                                                                    |
|---------------------|--------|-------------|----------------------------------------------------------------------------------------------------|
| DIP 2 -YMPÄRISTÖ    | vakio  | kriittinen  | Ota käyttöön KRIITTINEN-asetus, kun on todennäköistä, että<br>ulkoiset häiriöt aiheuttavat tarpeettomia tunnistuksia. Tällöin<br>esineen vähimmäiskokoa ja immuniteettia kasvatetaan. |
| DIP 3 -TAUSTA       | päällä | pois päältä | Kytke POIS PÄÄLTÄ, kun taustaa ei ole<br>(lasilattia, jalkasilta).                                                                                                    |
| DIP 4 -SARANAN ALUE | päällä | pois päältä | Vaihda asentoon POIS PÄÄLTÄ, kun saranan aluetta ei tarvitse kiinnittää ja esineet voivat aiheuttaa ei-toivottuja                                                                     |
|                     |        |             | tunnistuksia.                                                                                                    |

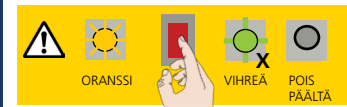

DIP-kytkimen vaihtamisen jälkeen oranssi LED-merkkivalo vilkkuu. PITKÄ painikkeen painallus vahvistaa asetukset. Tämän jälkeen vihreä vilkkuminen (x) osoittaa liitettyjen moduulien määrän.

# KAUKOSÄÄTIMEN ASETUKSET (VALINNAINEN)

ALUEIDEN MITAT

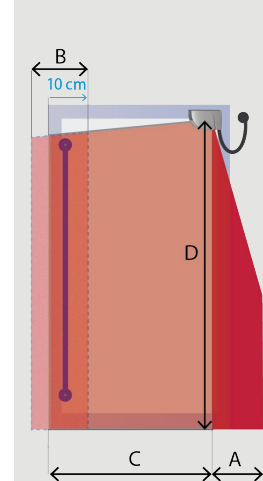

REUNA-ALUEEN ESIASETUKSET

#### Sarana-alueen leveys

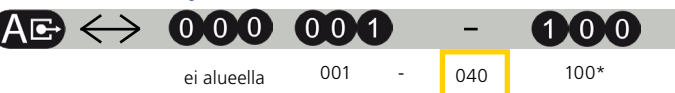

Sarana-alueen leveyden tulee olla vähintään 40 cm, jotta sarana-alue voidaan kiinnittää tehokkaasti.

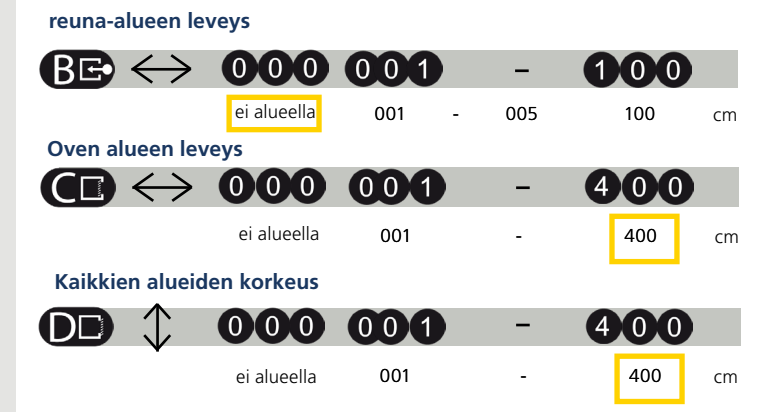

C ja D: opastusohjelma korvaa nämä arvot automaattisesti.

\* Todelliset mitat riippuvat asennuskorkeudesta (100 cm 4 m:ssä). Muuttaaksesi näitä asetuksia kaukosäätimellä aseta DIP-kytkin 4 asentoon PÄÄLLÄ.

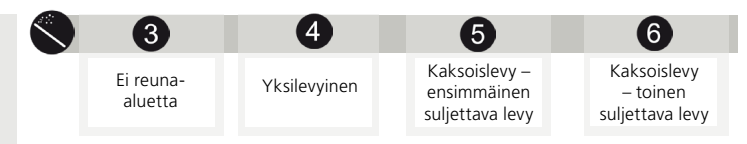

Tämä esiasetus peilautuu toiseen liitettyyn FLATSCAN 3D SW:hen (PÄÄ-levystä TOISEEN levyyn ja TOISESTA PÄÄ-levyyn).

# FLATSCAN 3D sw

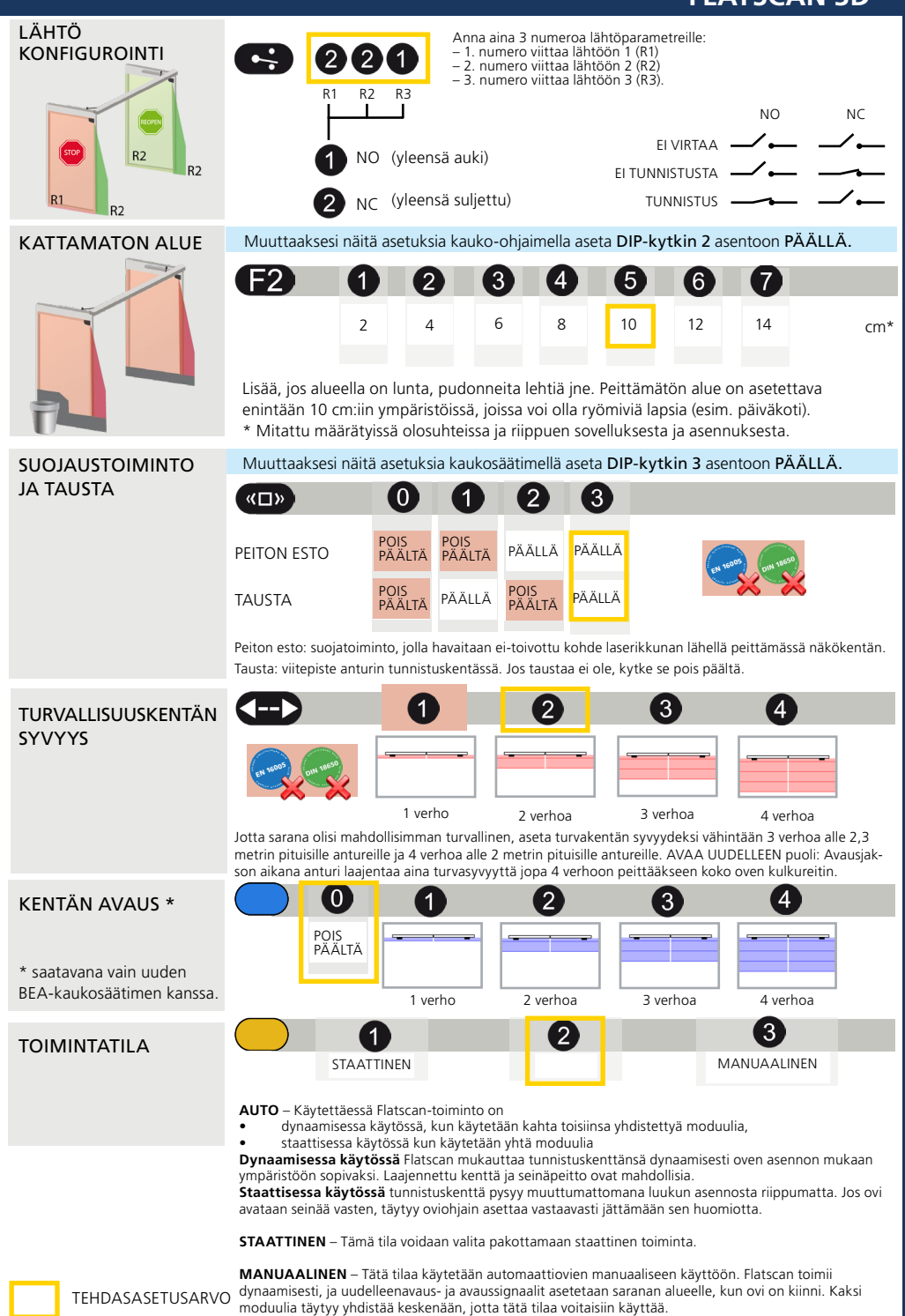

FLATSCAN <sup>sw</sup>

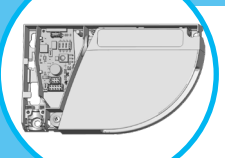

# DIP-KYTKINASETUKSET (VALINNAINEN)

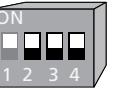

Säätääksesi näitä parametreja kauko-ohjaimella, aseta vastaava DIP-kytkin asentoon PÄÄLLÄ.

|                     | ON     | OFF         |                                                                                                    |
|---------------------|--------|-------------|----------------------------------------------------------------------------------------------------|
| DIP 2 -YMPÄRISTÖ    | vakio  | kriittinen* | Vaihda KRIITTISEEN, kun ulkoiset häiriöt<br>todennäköisesti aiheuttavat ei-toivottuja havaintoja<br>(vähimmäiskoko, häiriönsieto ja kattamattomat alueet kasvavat). |
| DIP 3 -TAUSTA       | päällä | pois päältä | Kytke POIS PÄÄLTÄ, kun taustaa ei ole<br>(lasilattia, jalkasilta).                                                                                                  |
| DIP 4 -SARANAN ALUE | päällä | pois päältä | Kytke virta pois päältä, kun saranan aluetta ei tarvitse<br>kiinnittää ja esineet voivat aiheuttaa ei-toivottuja havaintoja.                                        |

\* Tee riskianalyysi tarkistaaksesi, vaatiiko ympäristö saranan alueella mekaanista lisäsuojausta.

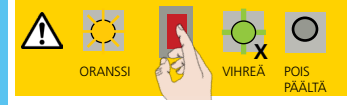

DIP-kytkimen vaihtamisen jälkeen oranssi LED-merkkivalo vilkkuu. PITKÄ painikkeen painallus vahvistaa asetukset. Tämän jälkeen vihreä vilkkuminen (x) osoittaa liitettyjen moduulien määrän.

# KAUKOSÄÄTIMEN ASETUKSET (VALINNAINEN)

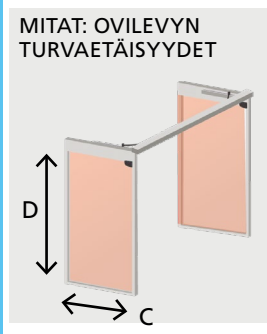

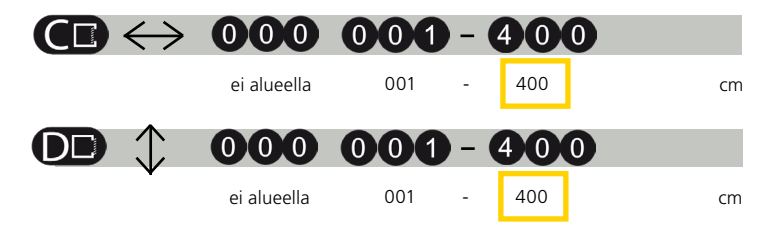

Opastusohjelma korvaa nämä arvot automaattisesti.

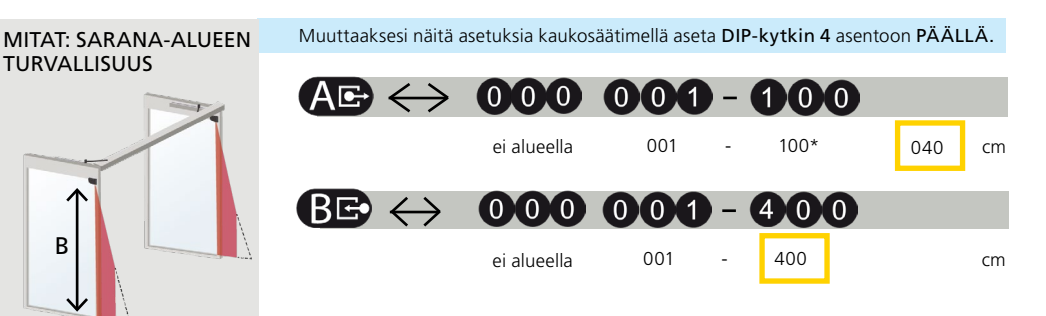

\* Todelliset mitat riippuvat asennuskorkeudesta (100 cm 4 m:ssä). Opastusohjelma korvaa nämä arvot automaattisesti.

FLATSCAN SW

|                  |                                   |                            |                     |            |            |           | FLA       | TSC/                                    | AN SI     | N       |
|------------------|-----------------------------------|----------------------------|---------------------|------------|------------|-----------|-----------|-----------------------------------------|-----------|---------|
| LÄHTÖ            | 6                                 | 1                          | 2                   | 3          | 4          |           |           |                                         |           |         |
|                  | STOP R1                           | NO                         | NC                  | NC         | NO         |           |           | NC                                      | C         | NC      |
|                  |                                   | NC                         | NO                  | NC         | NO         | EI TUNI   |           |                                         |           | ~       |
| STOP B2          | REOPEN R2                         | NC                         | NO                  | МС         | NO         | TU        | INNISTUS  | ·                                       | <u> </u>  | <b></b> |
| R1 P2            |                                   | NO = ylee                  | ensä auki           |            |            |           |           |                                         |           |         |
| N2               |                                   | NC = ylee                  | ensä kiinn          | İ          |            |           |           |                                         |           |         |
| TURVASUODATIN    | Muuttaaksesi n                    | äitä asetu                 | ksia kauk           | osäätime   | llä aseta  | DIP-kyt   | kin 2 as  | sentoon                                 | PÄÄLL     | Ä.      |
|                  |                                   | 1 2                        | 9 3                 | 4          | 5          | 6         | 7         | 8                                       | 9         |         |
|                  | alh                               | ainen >                    | >                   | >          | >          | >         | >         | >                                       | korkea    |         |
|                  | Lisää ulkoiston                   | häiriöida                  | a suodatt           | omisoksi   |            |           |           |                                         |           |         |
|                  | Reaktioaika ka                    | svaa merk                  | ittävästi a         | arvojen 5  | ja 9 välil | llä.      |           |                                         |           |         |
|                  |                                   |                            |                     |            |            |           |           |                                         |           |         |
| KATTAMATON ALUE  | Muuttaaksesi n                    | äitä asetu                 | ksia kauk           | osäätime   | llä aseta  | DIP-kyt   | kin 2 as  | sentoon                                 | PAALL     | Α.      |
|                  | <b>F2</b>                         | 1 2                        | 3                   | 4          | 5          | 6         | 7         | 8                                       | 9         |         |
|                  |                                   | 2 4                        | 6                   | 8          | 10         | 12        | 14        | 16                                      | 18        | cm*     |
|                  |                                   |                            |                     |            |            |           |           |                                         |           |         |
| <b>7</b>         | Lisää, jos aluee<br>* Mitattu mää | ella on lun<br>rätvissä ol | ta, pudon           | neita leh  | tiä jne.   | lluksesta | ia asen   | nuksest                                 | a         |         |
|                  | Witatta maa                       |                            | 0301110133          | a ja nippt | acti sove  | naksesta  | ja asen   | naksest                                 | u.        |         |
| PEITTÄMISEN ESTO | Muuttaaksesi n                    | äitä asetu                 | ksia kauk           | osäätime   | llä aseta  | DIP-kyt   | kin 3 as  | sentoon                                 | PÄÄLL     | Ä.      |
| JA TAUSTA        | < <p>«□»</p>                      | 0                          |                     | 2          |            |           |           |                                         |           |         |
|                  |                                   | POIS                       | POIS                | ră PÄÄI    |            | JIÄ       |           | and and and and and and and and and and |           |         |
|                  |                                   |                            | IA PAAL             |            |            |           | EN        | 16005                                   | DIN 18650 |         |
|                  | TAUSTA                            | PÄÄL                       | .tä <sup>paal</sup> | LA PÄÄL    | TÄ PAA     | LLA       |           |                                         |           |         |
|                  | Peiton esto: suc                  | piatoiminto                | o. iolla ha         | vaitaan e  | i-toivotti | u kohde   | laserikki | unan läh                                | nellä     |         |

peittämässä näkökentän.

Tausta: viitepiste anturin tunnistuskentässä.

Jos taustaa ei ole, kytke se pois päältä.

FLATSCAN SW

### KAUKO-OHJAIMEN KÄYTTÖOHJE

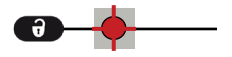

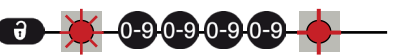

Kun lukitus on avattu, punainen LED-merkkivalo vilkkuu ja anturia voidaan säätää kauko-ohjaimella. Jos punainen LED-merkkivalo vilkkuu nopeasti lukituksen avauksen jälkeen, anna 1–4-numeroinen käyttöoikeuskoodi. Jos et tiedä käyttöoikeuskoodia, **katkaise ja palauta virransyöttö**. Anturia voi käyttää minuutin ajan ilman mitään käyttöoikeuskoodia. -0.0

Lukitse aina anturi lopettaaksesi säätöjakson.

₹.

On suositeltavaa käyttää eri pääsykoodia kullekin moduulille, jotta vältettäisiin asetusten muuttaminen molemmissa moduuleissa samanaikaisesti.

#### KÄYTTÖKOODIN TALLENTAMINEN

Käyttökoodia suositellaan toistensa lähelle asennetuille antureille.

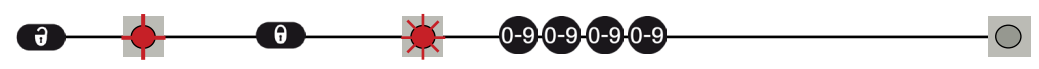

#### KÄYTTÖKOODIN POISTAMINEN

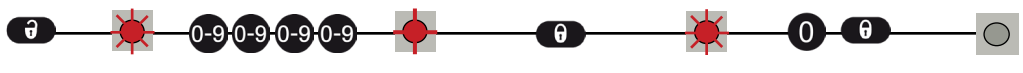

Anna tämänhetkinen koodi.

#### YHDEN TAI USEAMMAN PARAMETRIN SÄÄTÄMINEN

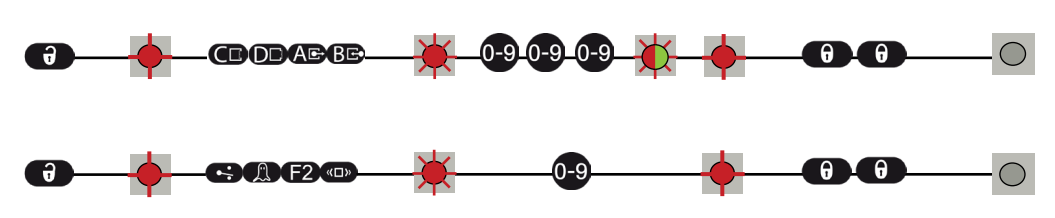

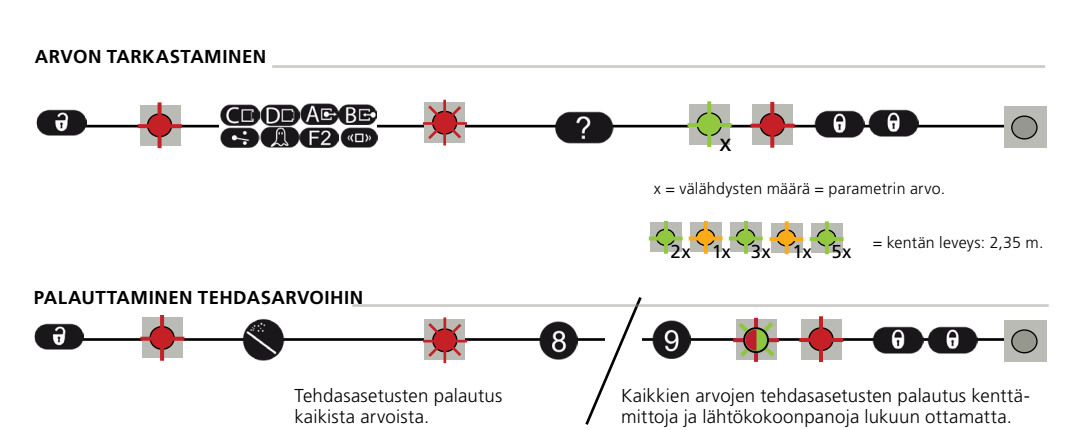

# TUNNISTUSKENTÄT

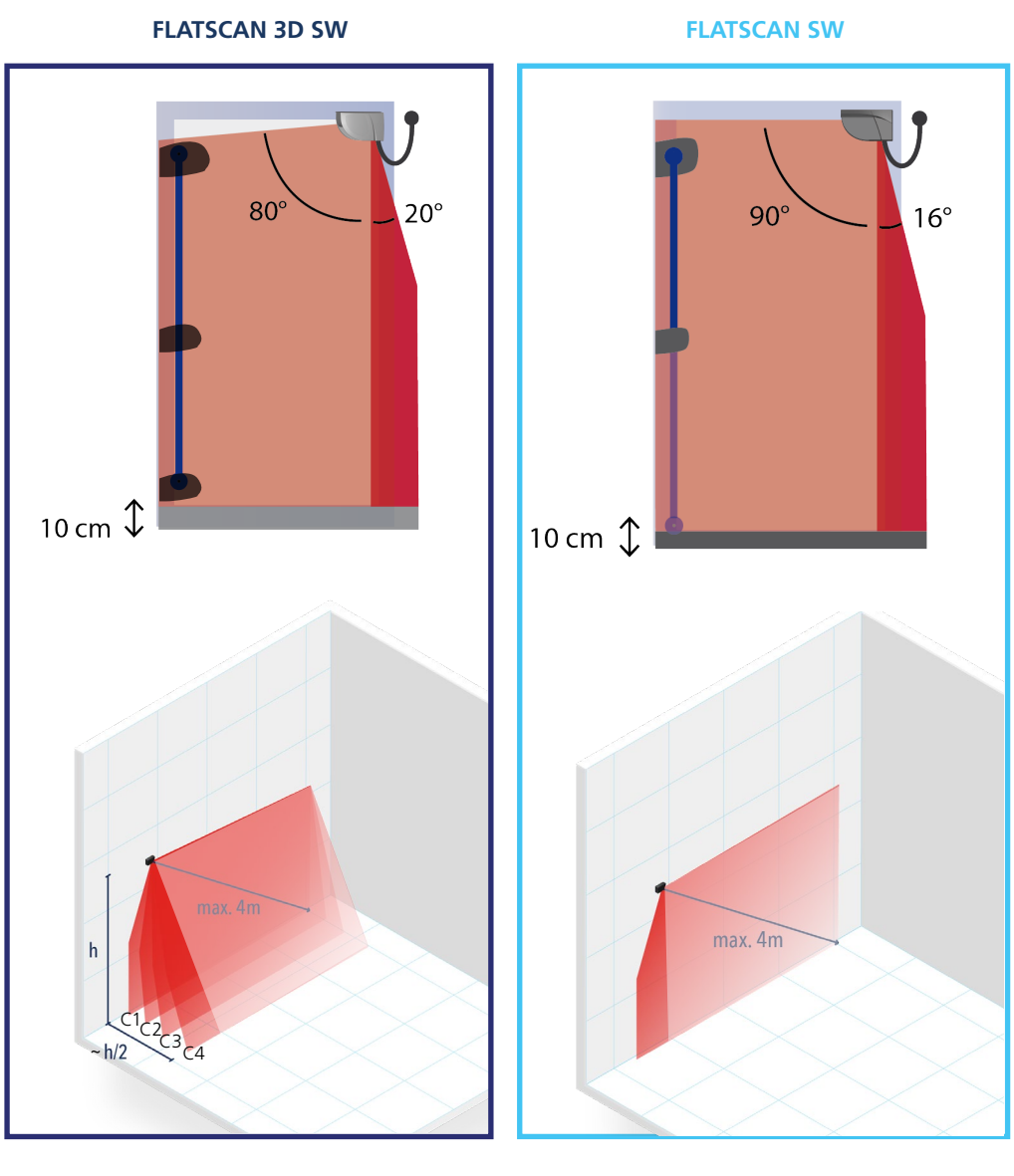

OVILEVYN TURVAETÄISYYDET

SARANAN ALUEEN TURVALLISUUS KATTAMATON ALUE Säädettävissä kaukosäätimellä Tehdasasetus: 10 cm

Tarkista tunnistuskentät käyttämällä online-kokotyökaluamme: https://eu.beasensors.com/sizer/flatscan/

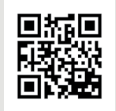

### **HUOLLON TILA**

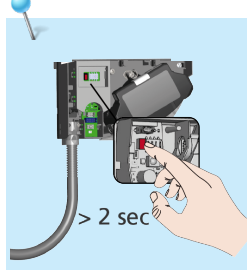

### VIANMÄÄRITYS

Huoltotila deaktivoi kaikki ulostulot 15 minuutiksi ja voi olla hyödyllinen asennuksen, oven mekaanisen opastusohjelman tai huoltotöiden aikana.

\*

ð

θ

Siirry huoltotilaan painamalla painiketta > 3 sekuntia. Kun anturi on huoltotilassa, LED-merkkivalo ei pala. Poistuaksesi huoltotilasta paina uudelleen > 3 sekuntia.

Huoltotila kytkeytyy automaattisesti pois päältä, kun opastusohjelma aloitetaan.

Oven ei-toivottujen reaktioiden sattuessa tarkista, johtuuko ongelma anturista, ovenohjaimesta vai lähellä olevasta tutka-anturista. Aktivoi huoltotila (ei turvaa) ja käynnistä ovijakso. Jos ovijakso on suoritettu onnistuneesti, tarkista anturi. Jos ei, tarkista oven ohjain, johdot tai tutka-anturi.

Pidä vähintään 15 cm:n etäisyys FLATSCAN-moduulien ja tutka-anturien välillä tai käytä LZR<sup>®</sup>-FLATSCAN-suojakuorta välttääksesi oven ei-toivotut reaktiot.

|                 | PUNAINEN, VIHREÄ tai<br>SININEN LED-merkkivalo               | Väärä opastusohjelma.                                                              |  | Käynnistä uusi opastusohjelma (suljettu ovi).                                                                                                    |
|-----------------|--------------------------------------------------------------|------------------------------------------------------------------------------------|--|----------------------------------------------------------------------------------------------------|
| $\bigcirc$      | palaa satunnaisesti tai<br>jatkuvasti, eikä ovi reagoi       | Ei-toivotut havainnot<br>(johtuen ympäristöstä<br>tai ulkoisista olosuhteista).    |  | Varmista, että joustava kaapeli ei aiheuta<br>tunnistuksia.                                                                                                    |
| odoteti         | odotetulla tavalla.                                          |                                                                                    |  | Tarkista, onko laserikkuna likainen, ja puhdista se<br>paineilmalla. Pyyhi se sitten tarvittaessa huolellisesti<br>kostealla ja puhtaalla mikrokuituliinalla<br>(Huomio: laserikkunan pinta on herkkä). |
|                 |                                                              |                                                                                    |  | Käynnistä uusi opastusohjelma (suljettu ovi).                                                                                                    |
|                 |                                                              |                                                                                    |  | Kytke DIP 2 pois päältä asentoon (kriittinen ympäristö).                                                                                                    |
| $\bigcirc$      | Anturi ei reagoi virran                                      | Käänteinen virtalähde.                                                             |  | Tarkista johdotus (vihreä +, ruskea -).                                                                                                    |
| $\mathbf{\cup}$ | kytkemiseen.                                                 | Viallinen sähköjohto.                                                              |  | Korvaa sähköjohto.                                                                                                    |
|                 |                                                              | Anturi on viallinen.                                                               |  | Vaihda anturi.                                                                                                    |
|                 | Anturi ei reagoi, kun<br>siihen on kytketty virta.           | Testausvirhe.                                                                      |  | Tarkista punaisten ja sinisten johtimien välinen jännite.                                                                                                    |
|                 |                                                              |                                                                                    |  | Paina painiketta ainakin 3 sekunnin ajan<br>poistuaksesi huoltotilasta.                                                                                                    |
|                 | Avaustoiminto ei reagoi,<br>kun virta on kytketty<br>päälle. | Avaustoiminto kytkeytyy pois<br>päältä 30 sekunnin ajan, kun<br>virta on kytketty. |  | Odota 30 sekuntia.                                                                                                    |
| _               |                                                              |                                                                                    |  |                                                                                                    |
|                 | Asetusta ei voi säätää<br>kaukosäätimellä.                   | Väärä DIP-kytkimen asento.                                                         |  | Käännä tarvittavat DIP-kytkimet PÄÄLLÄ-asentoon.                                                                                                    |
|                 | Kaukosäädin ei reagoi.                                       | Anturi on suojattu salasanalla.                                                    |  | Anna oikea salasana. Jos unohdat koodin, katkaise<br>ja palauta virransyöttö päästäksesi käsiksi anturiin<br>syöttämättä salasanaa 1 minuutin aikana.                                                   |

| $\bigcirc$         | ORANSSI LED-merkkivalo<br>palaa jatkuvasti.                  | Anturissa on muistiongelma.                                           |   | Palauta anturi teknistä tarkastusta varten.                                                                                                    |
|--------------------|--------------------------------------------------------------|-----------------------------------------------------------------------|---|----------------------------------------------------------------------------------------------------|
| ×                  | ORANSSI LED-merkkivalo<br>vilkkuu nopeasti.                  | DIP-kytkimen asetus odottaa<br>vahvistusta.                           |   | Vahvista DIP-kytkimen asetus: paina painiketta<br>pitkään.                                                                                                    |
| <b>•</b> 1         | ORANSSI LED-merkkivalo<br>välähtää<br>1 x 3 sekunnin välein. | Anturi ilmoittaa<br>sisäisestä viasta.                                |   | Katkaise ja palauta virtalähde.<br>LED-merkkivalo vilkkuu jälleen. Vaihda anturi.                                                                                                    |
| - <mark>-</mark> 2 | ORANSSI LED-merkkivalo<br>välähtää                           | Virransyöttö ei ole määrät-<br>tyien raioien sisällä                  |   | Tarkista virtalähde (jännite, kapasiteetti).                                                                                                    |
|                    | 2 x 3 sekunnin välein                                        |                                                                       | 2 | Lyhennä kaapelin pituutta tai vaihda kaapeli.                                                                                                    |
| _                  |                                                              | Sisälämpötila on liian korkea.                                        |   | Suojaa anturi lämmönlähteiltä, kuten aurin-<br>gonpaisteelta tai kuumalta ilmalta.                                                                                                    |
| -                  | ORANSSI LED-merkkivalo<br>välähtää 3 x 3 sekunnin            | Tiedonsiirtovirhe moduulien<br>välillä.                               |   | Tarkista johdotus PÄÄ- ja TOISSIJAISEN moduulien välillä.                                                                                                    |
|                    | valein.                                                      |                                                                       |   | Tarkista liitäntäkortin ja laserpään välinen johdotus.                                                                                                    |
|                    |                                                              |                                                                       |   | Paina painiketta 3 sekunnin ajan, jos<br>PÄÄJOHTO on pysyvästi irrotettu.                                                                                                    |
| <b></b>            | ORANSSI LED-merkkivalo<br>välähtää 4 x 3 sekunnin<br>välein. | Anturi ei havaitse taustaa.                                           |   | Sammuta DIP 3 (deaktivoi tausta).                                                                                                    |
|                    |                                                              | Jokin peittää anturin lähellä<br>osan tunnistuskentästä!              |   | Varmista, ettei laserikkuna ole naarmuuntunut.<br>Jos on, vaihda anturi.                                                                                                    |
|                    |                                                              |                                                                       | 2 | Poista kaikki peittävät elementit (hyönteiset,<br>hämähäkinverkko, taipuisa putki, ikkunasuojat).                                                                                                    |
|                    |                                                              |                                                                       |   | Tarkista, onko laserikkuna likainen, ja puhdista se<br>paineilmalla. Pyyhi se sitten tarvittaessa huolellisesti<br>kostealla ja puhtaalla mikrokuituliinalla<br>(huomio: laserikkunan pinta on herkkä) |
|                    |                                                              |                                                                       |   | Kytke peittämisen estävä asetus pois päältä (huo-<br>mio: ei ole DIN 18650:n tai EN 16005:n mukainen).                                                                                                 |
| - <mark></mark> 5  | ORANSSI LED-merkkivalo<br>välähtää 5 x 3 sekunnin<br>välein. | Opetusohjelman virhe<br>Alituiset virhemittaukset<br>oven sijainnista |   | Tarkista, onko kaikki opettamisen vaatimukset<br>täytetty (ks. sivu 8) ja aloita opettaminen uudelleen<br>(oven ollessa suljettu).                                                                     |
|                    |                                                              |                                                                       |   | Säädä laserverhon kallistuskulmaa ja käynnistä uusi<br>opastusohjelma (suljettu ovi).                                                                                                    |
|                    |                                                              |                                                                       |   | Säädä kentän mittoja kaukosäätimellä<br>Paina 🔊 ja aktivoi oviaukko (opastusohjelman<br>vaihe 3).                                                                                                    |
|                    |                                                              |                                                                       |   | Käynnistä uusi opastusohjelma (suljettu ovi).                                                                                                    |
|                    |                                                              |                                                                       |   | Jos oranssi LED-merkkivalo vilkkuu jälleen, ota yhteyttä BEA:aan.                                                                                                    |
| -                  | ORANSSI LED -merkkivalo                                      | Virhemittauksia oven                                                  | 1 | Tyhjennä kenttä ja odota, kunnes ovi sulkeutuu.                                                                                                    |
|                    | välähtää 6 x 3 sekunnin<br>välein.                           | sijainnista otetaan siiloin<br>tällöin.                               |   | Jos ovi ei sulkeudu, katkaise virransyöttö ja palauta se, kun ovi on täysin suljettu.                                                                                                    |
|                    |                                                              |                                                                       |   | Käynnistä uusi opastusohjelma (suljettu ovi).                                                                                                    |

| HUOMAUTUKSET |      |      |
|--------------|------|------|
|              |      |      |
|              |      |      |
|              |      |      |
|              | <br> | <br> |
|              |      |      |
|              |      |      |
|              |      |      |
|              | <br> |      |
|              |      |      |
|              |      |      |
|              | <br> | <br> |
|              |      |      |
|              |      |      |
|              |      |      |
|              |      | <br> |
|              |      |      |
|              |      |      |
|              | <br> |      |
|              | <br> |      |
|              |      |      |
|              |      |      |
|              |      |      |
|              | <br> | <br> |
|              |      |      |
|              |      |      |
|              |      |      |
|              |      |      |
|              |      |      |
|              |      |      |
|              |      |      |
|              |      |      |
|              | <br> |      |
|              |      | <br> |
|              |      |      |
|              |      |      |
|              |      |      |

| HUOMAUTUKSET |      |      |
|--------------|------|------|
|              |      |      |
|              |      |      |
|              | <br> | <br> |
|              |      |      |
|              |      |      |
|              |      |      |
|              |      |      |
|              | <br> | <br> |
|              |      |      |
|              |      |      |
|              |      |      |
|              |      |      |
|              | <br> | <br> |
|              |      |      |
|              | <br> | <br> |
|              |      |      |
|              |      |      |
|              |      |      |
|              |      |      |
|              |      |      |
|              |      |      |
|              | <br> | <br> |
|              |      |      |
|              |      |      |
|              |      |      |
|              |      |      |
|              |      |      |
|              |      |      |
|              | <br> | <br> |
|              |      |      |
|              |      |      |
|              |      |      |
|              |      |      |
|              |      |      |
|              |      |      |
|              |      |      |
|              | <br> | <br> |
|              |      |      |
|              | <br> | <br> |
|              |      |      |
|              |      |      |
|              |      |      |
|              |      |      |
|              |      |      |

# **TEKNISET TIEDOT**

#### FLATSCAN 3D SW

#### **FLATSCAN SW**

| Teknologia                                             | Laserskanneri, time-of-flight-mittaus                                                                                                    | Laserskanneri, time-of-flight-mittaus                                                                                                    |
|--------------------------------------------------------|----------------------------------------------------------------------------------------------------|----------------------------------------------------------------------------------------------------|
| Tunnistustila                                          | Läsnäolo                                                                                                    | Läsnäolo                                                                                                    |
| Maks. tunnistusalue                                    | 4 m (läpimitta) ja heijastavuus 2 %<br>(eli: L = 1,5 m -> maks. korkeus = 3,7 m)                                                                                                    | 4 m (läpimitta) ja heijastavuus 2 %<br>(eli: L = 1,5 m -> maks. korkeus = 3,7 m)                                                                                                 |
| Näkökenttä                                             | Ovilevyn turvallisuus: 80° / saranan alueen turvallisuus: 20°                                                                                                    | Ovilevyn turvallisuus: 90° / saranan alueen turvallisuus: 16°                                                                                                    |
| Tarkkuus                                               | Verho 1 : 500 pistettä (0,2° pisteiden välillä)<br>Verho 2 : 100 pistettä (1° pisteiden välillä)<br>Verho 3 : 60 pistettä (1,7° pisteiden välillä)<br>Verho 4 : 40 pistettä (2,5 pisteiden välillä) | Ovilevyn turvallisuus: 70 pistettä (1,3° pisteiden välillä)<br>Sarana-alueen turvallisuus: 100 pistettä (0,2° pisteiden<br>välillä)                                              |
| Tyypillinen esineen min.<br>koko                       | 2 cm @ 4 m verhossa C1                                                                                                    | Ovilevyn turvallisuus: 10 cm @ 4m (suhteessa kohteen<br>etäisyyteen, DIP 2 = PÄÄLLÄ)<br>Sarana-alueen turvallisuus: 2 cm @ 4m (suhteessa kohteen<br>etäisyyteen, DIP 2 = PÄÄLLÄ) |
| Testikappale                                           | 700 mm × 300 mm × 200 mm (testikappale CA-<br>standardin EN 16005 ja DIN 18650 mukaisesti)                                                                                                    | 700 mm × 300 mm × 200 mm (testikappale CA-standardin<br>EN 16005 ja DIN 18650 mukaisesti)                                                                                        |
| <b>Optiset ominaisuudet</b><br>(IEC/EN 60825-1:2014)   | IR LASER: aallonpituus 905 nm; lähtöteho < 0,1mW;<br>Luokka 1                                                                                                    | IR LASER: aallonpituus 905 nm; lähtöteho < 0,1mW;<br>Luokka 1                                                                                                    |
| Syöttöjännite*                                         | 12-24 V DC ± 15 %                                                                                                    | 12-24 V DC ± 15 %                                                                                                    |
| Virrankulutus                                          | < 2 W                                                                                                    | ≤ 2 W                                                                                                    |
| Vasteaika                                              | Tyyppi <120 ms / maks. 220 ms (verho 2)                                                                                                    | Ovilevyn turvallisuus: enintään 50 ms / saranan alueen<br>turvallisuus: maks. 90 ms                                                                                              |
| Lähtö*<br>Maks. kytkentäjännite<br>Maks, kytkentävirta | 3 elektronista relettä (galvaaninen eristys – napaisuus<br>vapaa)<br>42V DC/AC huippu<br>100 mA                                                                                                    | 2 elektronista relettä (galvaaninen eristys – napaisuus vapaa)<br>42V DC/AC huippu<br>100 mA                                                                                     |
| LED-merkkivalojen<br>signaalit                         | 1 RGB LED-merkkivalo: tunnistuksen/lähdön tila                                                                                                    | 1 kaksivärinen LED-merkkivalo: tunnistus/lähdön tila                                                                                                    |
| Mitat                                                  | 145 mm (P) × 88 mm (K) × 60 mm (S) ( as<br>ennusalusta + 7 mm)                                                                                                    | 142 mm (P) $\times$ 85 mm (K) $\times$ 33 mm (S) (asennusalusta + 7 mm)                                                                                                    |
| Materiaali – Väri                                      | PC/ASA - Musta – Alumiini – Valkoinen                                                                                                    | PC/ASA - Musta – Alumiini – Valkoinen                                                                                                    |
| Kallistuskulmat                                        | 0°-+5°                                                                                                    | +2°-+10°                                                                                                    |
| Suojauksen aste                                        | IP44 (IEC/EN 60529)                                                                                                    | IP54 (IEC/EN 60529)                                                                                                    |
| Lämpötila-alue                                         | -25 °C – +60 °C                                                                                                    | -30 °C – +60 °C, jos virta kytketty                                                                                                    |
| Kosteus                                                | 0–95 %, ei-tiivistyvä                                                                                                    | 0–95 %, ei-tiivistyvä                                                                                                    |
| Värinä                                                 | < 2 grammaa                                                                                                    | < 2 grammaa                                                                                                    |
| Ovilevyn<br>vähimmäisnopeus                            | 2° / s                                                                                                    | 2°/s                                                                                                    |
| Standardienmukaisuus                                   | EN 12978; EN ISO 13849-1 PI "d"/CAT2;<br>EN 62061 SIL 2; DIN 18650-1;<br>EN 16005.                                                                                                    | EN 12978; EN ISO 13849-1 Pl "d"/CAT2;<br>EN 62061 SIL 2; DIN 18650-1;<br>EN 16005.                                                                                               |

\* Ulkoisten sähkölähteiden on oltava määritettyjen jännitteiden sisällä, enintään 15 W, ja varmistettava kaksoiseristys ensisijaisista jännitteistä.

Tekniset tiedot voivat muuttua ilman ennakkoilmoitusta. Kaikki arvot on mitattu erityisissä olosuhteissa ja lämpötilassa 25 °C.

#### BEA SA | LIEGE Science Park | ALLÉE DES NOISETIERS 5 - 4031 ANGLEUR [BELGIUM] | T +32 4 361 65 65 | F +32 4 361 28 58 | INFO-EU@BEASENSORS.COM

BEA vakuuttaa täten, että tämä tuote on seuraavien eurooppalaisten direktiivien mukainen:

2014/30/EU (EMC), 2006/42/EY (Machinery) ja 2011/65/EU (RoHS).

TÜV NORD CERT:n EC-tyypin tarkastussertifikaatti: 44 205 13089634.

Täydellinen vaatimustenmukaisuusvakuutus on saatavilla verkkosivustoltamme.

Tämä tuote on hävitettävä erillään lajittelemattomasta yhdyskuntajätteestä.

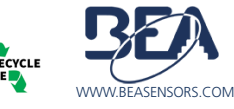